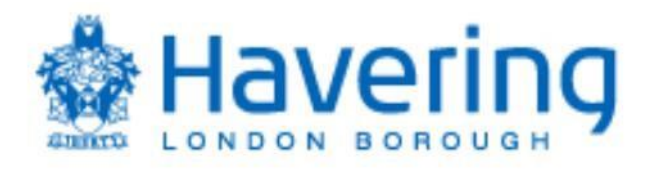

# London Borough of Havering Guide for Registering as a Supplier To the Council

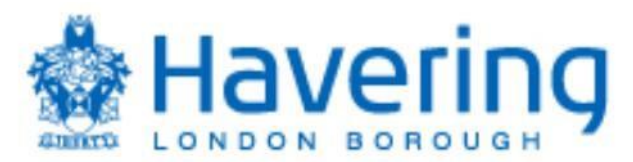

The purpose of this guide is to provide suppliers with details in how they can register as a supplier on the Councils supplier portal.

The process is in 2 parts, the initial registration as a Prospective Supplier and if agreed by the Council the supplier being promoted to Spend Authorised.

As a prospective supplier, suppliers are able to view and respond to tender opportunities but cannot receive purchase orders or be paid by the Council. To receive purchase orders or be paid as a supplier they need to be promoted to Spend Authorised. The process of promoting a supplier to Spend Authorised can depend on a number of factors but typically these are:

- a supplier successfully being awarded a contract
- the Council selecting to do business with a supplier, typically for low value purchase orders

To register as a prospective supplier there are 6 steps as shown below in part 1 of this guide. Please ensure you complete each section, failure to do so may delay the process of supplier registration process.

If the Council requires the supplier to be promoted to spend authorised, the Council will initiate this process and email the supplier confirmation of this being actioned, to complete the supplier registration please complete the steps in the 'Supplier entering bank details' guide.

If you require further technical support on Fusion please email our support team – <u>procurement.support@havering.gov.uk</u>.

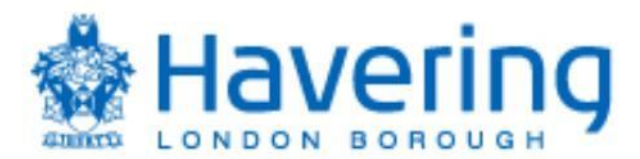

### Part 1 – Register as a Prospective Supplier

As this is an on-line registration process suppliers must click on the link below to begin registration process:

https://elfy.fa.em3.oraclecloud.com/fscmUI/redwood/supplier-registration/registersupplier/register-supplierverification?id=5N1I8nD%2B6os4wXHLewCifFc6ydxe2fz%2F6qVJsunusbLpHfw%2FXU8E1 fWhzw%3D%3D

**Please note** that as the portal is an Oracle Fusion Cloud based application it is highly advised/recommended that suppliers use **Google Chrome** as their browser when both registering on the portal and thereafter once registered.

#### Step 1 – Email Verification

Enter the email address that you would like to use as your main contact for your profile and select 'Send Access Code.

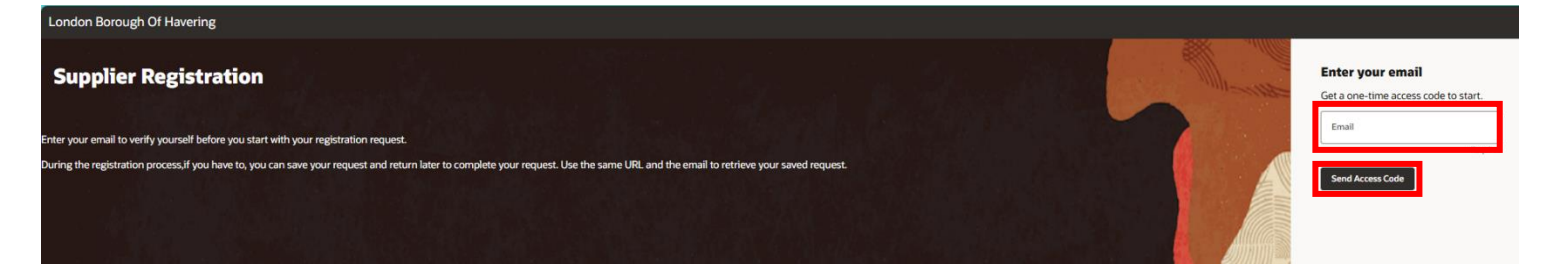

An access code will be sent to your email – please enter this into the field highlighted in red below and click continue.

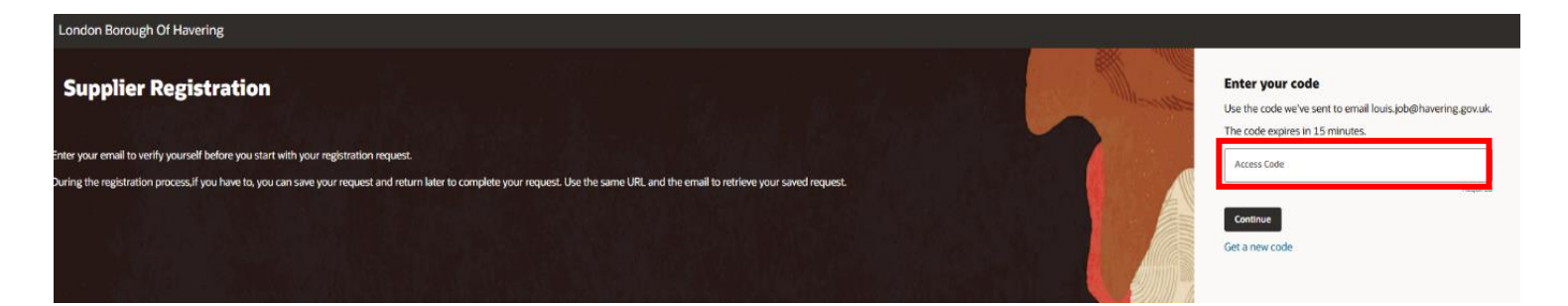

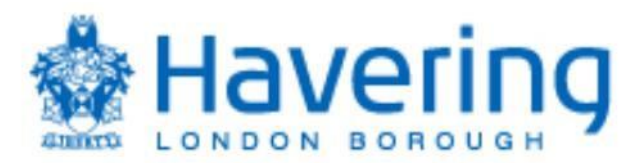

## Step 2 – Company Details

Please complete the fields highlighted in red below.

| London Borough Of Havering                          |                         |          |                                     |        |               |
|-----------------------------------------------------|-------------------------|----------|-------------------------------------|--------|---------------|
| Supplier Registration<br>Company Details            |                         |          |                                     |        |               |
| Company                                             | Website                 |          | Country -                           |        |               |
| Taxpayer ID                                         | Tax Registration Number |          | D-U-N-S Number                      |        |               |
| Organization Type                                   | Supplier Type           | •        |                                     |        |               |
| Note to Approver                                    |                         |          |                                     |        |               |
| Additional Information                              |                         |          |                                     |        |               |
| Remarks                                             | Business Type           | -        | Invoicing Method<br>Supplier Portal |        |               |
| CIS v                                               |                         | Required |                                     |        |               |
| Attach tax, insurance, and other relevant documents |                         |          |                                     |        |               |
| Drag and Drop<br>Select or drop files here.         |                         |          |                                     |        |               |
| URL                                                 |                         | Add URL  |                                     |        |               |
| No items to display.                                |                         |          |                                     |        |               |
|                                                     |                         |          |                                     | Cancel | Save Continue |

Now that you have completed the 'Country' field, you will be able to add your Taxpayer ID and either your Tax Registration Number or DUNS Number.

| e |
|---|

**NOTE:** If you do not have a Tax or DUNS number, you can leave these fields blank.

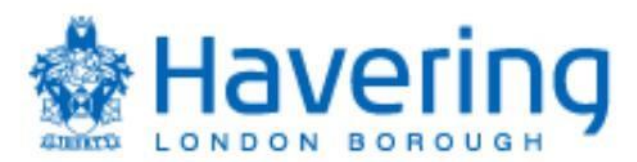

Select 'Organisation type' and select the option that best describes your organisation.

| London Borough Of Havering                                      |                         |          |                                  | _           |          |
|-----------------------------------------------------------------|-------------------------|----------|----------------------------------|-------------|----------|
| Supplier Registration<br>Company Details                        |                         |          |                                  |             |          |
| Company                                                         | Website                 |          | Country                          |             |          |
| Taxpayer ID                                                     | Tax Registration Number |          | D-U-N-S Number                   |             |          |
| Organization Type                                               | Supplier Type           | -        |                                  |             |          |
| Corporation<br>Foreign Corporation<br>Foreign Government Agency |                         |          |                                  |             |          |
| Foreign Individual<br>Foreign Partnership<br>Government Agency  | Business Type           | Required | Imoloing Method  Supplier Portal |             |          |
| Individual<br>Partnership                                       |                         |          |                                  |             |          |
| Select or drop files here.                                      |                         |          |                                  |             |          |
| URL                                                             |                         | Add URL  |                                  |             |          |
| No items to display.                                            |                         |          |                                  |             |          |
|                                                                 |                         |          |                                  | Cancel Save | Continue |

Select 'Supplier Type' and select the option that best describes your organisation.

| ondon Borough Of Havering                                                       |                                                                                                    |                                     |        |               |
|---------------------------------------------------------------------------------|----------------------------------------------------------------------------------------------------|-------------------------------------|--------|---------------|
| Supplier Registration<br>Company Details                                        |                                                                                                    |                                     |        |               |
| Company                                                                         | Website                                                                                                    | Country -                           |        |               |
| Taxpayer ID                                                                     | Tax Registration Number                                                                                      | D-U-N-S Number                      | ]      |               |
| Organization Type   Required  Note to Approver  Additional Information  Remarks | Supplier Type  Public Sector  CENTRAL/GOVERNMENT DEPARTMENTS  CIS  COMMERCIAL SUPPLIER  NDR MERCIAL SUPPLIER | Invoicing Method<br>Supplier Portal |        |               |
| CS No  Attach tax, insurance, and other relevant documents Drag and Drop        | LEGAL SERVICES<br>LOCAL AUTHORITY SERVICES<br>- NHS BODIES                                                   |                                     |        |               |
| Select or drop files here.                                                      | Add URL                                                                                                    | ]                                   |        |               |
| No items to display.                                                            |                                                                                                    |                                     | Cancel | Save Continue |

ι

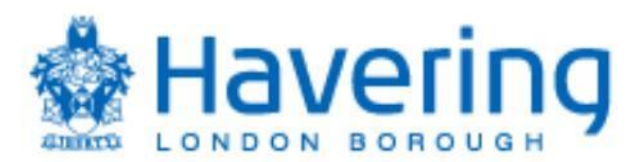

Select 'Business Type' and select the option that best describes your organisation.

| London Borough Of Havering                          |                                         |                                     |        |               |
|-----------------------------------------------------|-----------------------------------------|-------------------------------------|--------|---------------|
|                                                     |                                         |                                     |        |               |
| Supplier Registration                               |                                         |                                     |        |               |
| Company Details                                     |                                         |                                     |        |               |
|                                                     |                                         |                                     |        |               |
| Company<br>New Supplier                             | Vebsite<br>Testing                      | Country<br>United Kingdom           |        |               |
|                                                     |                                         |                                     |        |               |
| Taxpayer ID                                         | Tax Registration Number                 | D-U-N-S Number                      |        |               |
| Organization Type                                   | Supplier Type                           |                                     |        |               |
| Corporation                                         | Public Sector                           |                                     |        |               |
| Note to Approver                                    | ]                                       |                                     |        |               |
|                                                     |                                         |                                     |        |               |
| Additional Information                              |                                         |                                     |        |               |
| Remarks                                             | Business Type                           | Invoiding Method<br>Supplier Portal |        |               |
|                                                     | Consultant Consultant                   |                                     |        |               |
| No Y                                                | Consultant Consultant                   |                                     |        |               |
| Attach tax, insurance, and other relevant documents | Contractor Contractor                   | Saton                               |        |               |
| Drag and Drop                                       | Limited Company/PLC Limited Company/PLC |                                     |        |               |
| Select or drop files here.                          | Other Other                             |                                     |        |               |
| URL                                                 | Self-Employed Self-Employed             |                                     |        |               |
| No ferror to divela                                 |                                         |                                     |        |               |
| No items to display.                                |                                         |                                     |        |               |
|                                                     |                                         |                                     |        |               |
|                                                     |                                         |                                     | Cancel | Save Continue |

Select 'Invoicing Method' and select how you will submit your invoices

**NOTE:** The Councils preferred method is via the supplier portal, which is preselected. The reference to Ricoh is the scanning option.

| ondon Borough Of Havering                           |                                |          |                                     |        |               |
|-----------------------------------------------------|--------------------------------|----------|-------------------------------------|--------|---------------|
| Supplier Registration<br>Company Details            |                                |          |                                     |        |               |
| Company<br>New Supplier                             | Website<br>Testing             |          | Country<br>United Kingdom           |        |               |
| Taxpayer ID                                         | Tax Registration Number        |          | D-U-N-S Number                      |        |               |
| Organization Type<br>Corporation                    | Supplier Type<br>Public Sector | •        |                                     |        |               |
| Note to Approver                                    |                                |          |                                     |        |               |
| Additional Information                              |                                |          |                                     |        |               |
| Remarks                                             | Business Type                  | •        | Invoicing Method<br>Supplier Portal |        |               |
| No T                                                |                                | Required | Ricoh Ricoh                         |        |               |
| Attach tax, insurance, and other relevant documents |                                |          | Supplier Portal Supplier Portal     |        |               |
| Drag and Drop<br>Select or drop files here.         |                                |          |                                     |        |               |
| URL                                                 |                                | Add URL  |                                     |        |               |
| No items to display.                                |                                |          |                                     |        |               |
|                                                     |                                |          |                                     |        |               |
|                                                     |                                |          |                                     | Cancel | Save Continue |
| 6                                                   |                                |          |                                     |        |               |

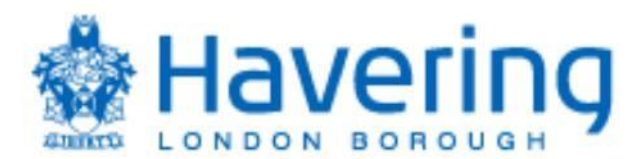

Select 'CIS' and answer if you are a registered Construction Industry Scheme (CIS) supplier.

NOTE: If you select 'YES' additional fields will appear for you to complete.

| ondon Borough Of Havering                           |                                |                                     |       |                 |
|-----------------------------------------------------|--------------------------------|-------------------------------------|-------|-----------------|
| Supplier Registration                               |                                |                                     |       |                 |
|                                                     |                                |                                     | 2     |                 |
| Company<br>New Supplier                             | Website<br>Testing             | Country<br>United Kingdom           |       |                 |
| Taxpayer ID                                         | Tax Registration Number        | D-U-N-S Number                      | ]     |                 |
| Organization Type<br>Corporation                    | Supplier Type<br>Public Sector | ]                                   |       |                 |
| Note to Approver                                    |                                |                                     |       |                 |
| Additional Information                              |                                |                                     | _     |                 |
| Remarks                                             | Business Type 👻                | Invoicing Method<br>Supplier Portal |       |                 |
|                                                     | Nectur                         | Ricoh Ricoh                         |       |                 |
| Attach tax, insurance, and other relevant documents |                                | Supplier Portal Supplier Portal     |       |                 |
| Drag and Drop<br>Select or drop files here.         |                                |                                     |       |                 |
| URL                                                 | Add URL                        |                                     |       |                 |
| No items to display.                                |                                |                                     |       |                 |
|                                                     |                                |                                     |       |                 |
|                                                     |                                |                                     | Cance | d Save Continue |

Should you wish to Tax, Insurance or any other relevant documents, you can drag and drop these into the section shown below

| London Borough Of Havering                          |                                |                                     |        |               |
|-----------------------------------------------------|--------------------------------|-------------------------------------|--------|---------------|
| Supplier Registration                               |                                |                                     |        |               |
| Company Details                                     |                                |                                     |        |               |
| Company<br>New Supplier                             | Website<br>Testing             | Country United Kingdom              |        |               |
| Taxpayer ID                                         | Tax Registration Number        | D-U-N-S Number                      |        |               |
| Organization Type<br>Corporation                    | Supplier Type<br>Public Sector | ]                                   |        |               |
| Note to Approver                                    |                                |                                     |        |               |
| Additional Information                              |                                |                                     |        |               |
| Remarks                                             | Business Type                  | Invoicing Method<br>Supplier Portal |        |               |
| CIS<br>No                                           | 1 nagat                        |                                     |        |               |
| Attach tax, insurance, and other relevant documents |                                | •                                   |        |               |
| Drag and Drop<br>Select or drop files here.         |                                |                                     |        |               |
| URL                                                 | URL Add URL                    |                                     |        |               |
| No items to disolay                                 |                                |                                     |        |               |
|                                                     |                                |                                     |        |               |
|                                                     |                                |                                     | Cancel | Save Continue |

Click 'Continue' to move forward to the next step.

7

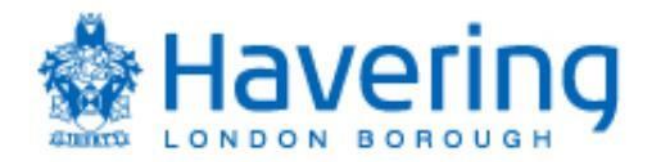

# Step 3 – Contacts

On this page, you will complete the relevant fields to create a main contact for your organisation.

**NOTE:** The email you input during Step 1 will automatically pre-populate on this screen.

**NOTE:** To add additional contacts, select 'Add Another Contact' as highlighted in red.

| London Borough Of Havering                                                                                                    |                             |             |        |               |  |  |  |
|----------------------------------------------------------------------------------------------------|-----------------------------|-------------|--------|---------------|--|--|--|
| Supplier Registration                                                                                                    |                             |             |        |               |  |  |  |
| contacts                                                                                                    |                             |             |        |               |  |  |  |
| Contact 1<br>Enter contact details. Registration communications will be sent                                                                                                    | t to this contact.          |             |        |               |  |  |  |
| Salutation                                                                                                    | First Name<br>Test          | Middle Name |        |               |  |  |  |
|                                                                                                    |                             |             |        |               |  |  |  |
| Last Name<br>Test                                                                                                    | Email<br>example@domain.com | Job Title   |        |               |  |  |  |
| GB  Mobile                                                                                                    |                             |             |        |               |  |  |  |
| Country GB   Phone   Phone   +44 70 0000 0000                                                                                                    | Ext                         |             |        |               |  |  |  |
| GB Fax                                                                                                    |                             |             |        |               |  |  |  |
| Is this an administrative contact?<br>Administrative contact will receive general communications from us. • Yes                                                                                                    | O No                        |             |        |               |  |  |  |
| Material and the Carl and the Carl and the |                             |             |        |               |  |  |  |
| Havering Supplier Bidder Havering Supplier Self Service                                                                                                    | Administrator Prospective   |             |        |               |  |  |  |
| + Add Another Contact                                                                                                    |                             |             |        |               |  |  |  |
| Updated just now                                                                                                    |                             |             | Cancel | Save Continue |  |  |  |

Click 'Continue' to move forward to the next step.

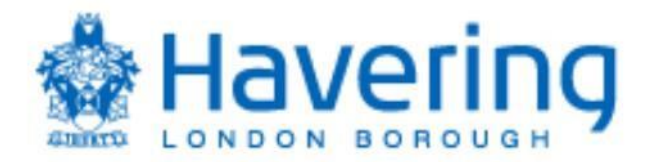

# Step 4 – Create Supplier Address

On this page, you will complete the relevant fields to create an address for your organisation.

**NOTE:** Receive Purchase Orders and Receive Payments fields are pre-populated.

**NOTE:** If you would like to be able to bid on 'Request for Quotes' (RFQ's) please select this, as highlight in red below.

**NOTE:** To add additional addresses, select 'Add Another Address' as highlighted in red below.

| ondon Borough Of Haverin                 | ng                 |                                              |                    |                                                          |          |                |                      |
|------------------------------------------|--------------------|----------------------------------------------|--------------------|----------------------------------------------------------|----------|----------------|----------------------|
|                                          |                    |                                              |                    |                                                          |          |                |                      |
| Supplier Registration                    |                    |                                              |                    |                                                          |          |                |                      |
| Addresses<br>Enter at least one address. |                    |                                              |                    |                                                          |          |                |                      |
| Address 1                                |                    |                                              |                    |                                                          |          |                | 面                    |
| Address Name                             | Required           | What's this address us<br>Receive Purchase C | sed for?<br>Orders | Select at least 1 purpose.  Receive Payments Bid on RFQs |          |                |                      |
| Country/Region<br>United Kingdom         |                    |                                              |                    |                                                          |          |                | -                    |
| Address Line 1                           |                    |                                              | Addr               | ress Line 2                                              |          | Address Line 3 |                      |
|                                          |                    | Required                                     |                    |                                                          | Required |                |                      |
| Address Line 4                           |                    |                                              | City               | or Town                                                  |          | County         |                      |
| Postcode                                 |                    |                                              |                    |                                                          |          |                |                      |
|                                          |                    |                                              |                    |                                                          |          |                | Required             |
| Email                                    |                    | Country<br>GB                                | •                  | Phone ~                                                  | Ext      |                |                      |
| GB T                                     | Fax                |                                              |                    |                                                          |          |                |                      |
| Which contacts are associate             | d to this address? |                                              |                    |                                                          |          |                |                      |
|                                          | Test Test          |                                              |                    | example@domain.com                                       |          |                |                      |
| + Add Another Address                    |                    |                                              |                    |                                                          |          |                |                      |
| Last updated 6 minutes ago               |                    |                                              |                    |                                                          |          |                | Cancel Save Continue |

Click 'Continue' to move forward to the next step.

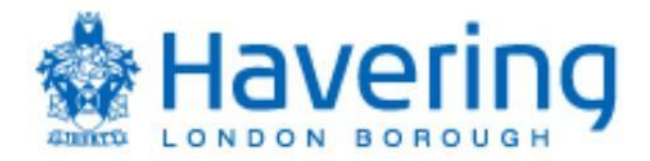

## Step 5 – Business Classification

On this page, add the description of your business classification that best describes your organisation.

Select your business classification and additional fields will appear.

**NOTE:** The additional fields are only applicable if your business classification is linked to being certified by an external organisation/body; otherwise, this information is not required.

**NOTE:** A local supplier is described as an organisation that is based in, or operates predominantly from a base within the Boundaries of the Authority/Council.

**NOTE:** The Council uses the following to classify the size of an organisation/company

- micro enterprises: with less than 10 employees
- small enterprises: with 10-49 employees
- small and medium sized enterprises (SMEs): with 1-249 employees
- large enterprises: with 250 plus employees

**NOTE:** To add additional classifications, select 'Add Another Business Classification' as highlighted in red below.

| ondon Borough Of Havering                                                                                              |                         |                     |        |               |
|----------------------------------------------------------------------------------------------------|-------------------------|---------------------|--------|---------------|
| Supplier Registration<br>Business Classifications<br>Enter at least one business classification or select none applica | able.                   |                     |        |               |
| Business classification 1                                                                                              |                         |                     |        | 節             |
| Classification<br>Local SME                                                                                            | •                       | Subclassification ~ |        |               |
| Certifying Agency                                                                                                    | Other Certifying Agency | Certificate Number  | ]      |               |
| Certificate Start Date                                                                                                 | Certificate End Date    | ]                   |        |               |
| Notes                                                                                                    |                         | ]                   |        |               |
| Attach current certificates and supporting documents                                                                   |                         | ω                   |        |               |
| Drag and Drop<br>Select or drop files here.                                                                            |                         |                     |        |               |
| URL                                                                                                    | Add URL                 |                     |        |               |
| No items to display.                                                                                                   |                         |                     |        |               |
| + Add Another Business Classification                                                                                  |                         |                     |        |               |
| Updated just now                                                                                                    |                         |                     | Cancel | Save Continue |

Click 'Continue' to move forward to the next step.

10

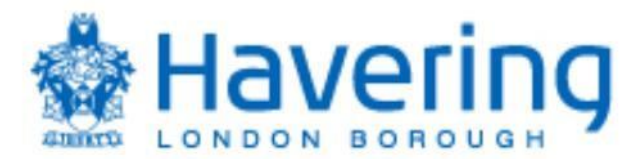

#### Step 6 – Products and Services

On this page, select the description of your products and services.

Select the category that best describes the goods/services you provide, click apply and ok to save.

**NOTE:** You can use the search function as highlighted in red below, to search for the Pro-Class applicable to your organisation.

**NOTE:** If you provide a range wide of goods and services, you can add additional products and services.

**NOTE:** The Council is using Pro Class to classify/map the products and services purchased, further information on Pro Class can be found here <a href="https://proclass.org.uk/">https://proclass.org.uk/</a>

| London B                            | lorough Of Havering                                                                                                    |                                                                                                    |        | _    | and second |
|-------------------------------------|----------------------------------------------------------------------------------------------------|----------------------------------------------------------------------------------------------------|--------|------|------------|
| Suppli<br>Pro<br>Enter a<br>Note to | er Registration<br>ducts and Services<br>It least one products and services category.<br>Supplier - You must select a valid Products and Services category by expansion<br>Search by category or description | ding the header option "Products & Services". Please do not select the category at the header level as this is not a valid category to select |        |      |            |
|                                     | Category                                                                                                    | Description                                                                                                    |        |      |            |
|                                     | ▶ □ Supplier Products&Services                                                                                                    | Supplier Products&Services                                                                                                    |        |      |            |
|                                     |                                                                                                    |                                                                                                    |        |      |            |
|                                     |                                                                                                    |                                                                                                    |        |      |            |
|                                     |                                                                                                    |                                                                                                    |        |      |            |
|                                     |                                                                                                    |                                                                                                    |        |      |            |
|                                     |                                                                                                    |                                                                                                    |        |      |            |
|                                     |                                                                                                    |                                                                                                    |        |      |            |
|                                     |                                                                                                    |                                                                                                    |        |      |            |
|                                     |                                                                                                    |                                                                                                    |        |      |            |
|                                     |                                                                                                    |                                                                                                    |        |      |            |
|                                     |                                                                                                    |                                                                                                    |        |      |            |
| Last upd                            | ated 25 minutes ago                                                                                                    |                                                                                                    | Cancel | Save | Submit     |

Click 'Submit' to finalise your registration as a prospective supplier with the Council.